|                       | ф     | 王   | 电     | 子   | 科    | 技 | 集      | 团     | 公     | 司      | 第    | 七  | 研              | 究      | 所    |
|-----------------------|-------|-----|-------|-----|------|---|--------|-------|-------|--------|------|----|----------------|--------|------|
| JESAL                 | 广     | 州   | 杰赛    | 科   | 技    | 股 | 份有     | 限     | 公言    | 目師     | 1制   | 电  | 路分             | ≻公     | 司    |
| 地址: 广州经济技术开发          | 区开发   | 支大道 | [728号 | 恒运力 | 大厦 2 | 楼 | 邮编::   | 51073 | 0     |        |      | 传真 | Ę: (020        | )22321 | 1801 |
| 网址: http://www.ChinaG | CI.co | m   |       |     |      |   | Email: | gzcip | cb@vi | p.163. | .com | 电话 | <b>5: (020</b> | )22321 | 1800 |

## Tango→Gerber

具体操作如下:

准备工作:在个人目录下备份 PCB 及 PCB2GBX 运行程序的文件夹

- 一、运行 PCB3CON 升级文件
- 1. 图一: Total Commander 主菜单"命令" →运行 DOS

| 🎽 Total Commander 6.53 - Browseup Ltd.    |                                     |               |            |
|-------------------------------------------|-------------------------------------|---------------|------------|
| 文件(E) 选择(M) 标签(I) 导航(N) 显示(V)             | 命令( <u>C</u> ) 网络(₩) 配置( <u>O</u> ) | 系统(Y) 开始(5)   |            |
| 🗢 🖹 🖹 🗐 📰 🚼 💲 📀 📀                         | 运行 DOS( <u>D</u> )<br>周期抽用户身份运行(0)  | Ctrl+G        | 1          |
| ʻ⇔c [ood iove iovef S≩i S≩k S≩l           | 搜索(S)                               | Alt+F7        | 31         |
| [-d-] 🔽 [无卷标] 18,352.4 MB 在 19,992.9 MB 中 | 批量重命名(M)                            | Ctrl+M        |            |
|                                           | 重命名( <u>R</u> )                     | Shift+F6      |            |
| d:\01238\*.*                              | 创建快捷方式( <u>⊂</u> )                  | Shift+Ctrl+F5 |            |
| 文件名                                       | 比较文件(E)                             | Shift+F1      | ↓日期时间      |
|                                           | 比較又作光( <u>A</u> )<br>比較文件本限子文件本(M)  | Shift+F2      | 2006-11-09 |
| [pcb2gbx]                                 | 比较并隐藏相同文件(N)                        |               | 2006-11-09 |
| Contraction (PCB)                         |                                     | Chiller (10)  | 2006-11-06 |
|                                           | 回少文件 <del>类(1)</del> …<br>文件来树(1)…  |               |            |
|                                           |                                     |               |            |
|                                           | 困痛选定艾件(P)<br>展立压缩立件(v)              | Alt+F5        |            |
|                                           | 测试压缩文件(H)                           | Alt+Shift+F9  |            |
|                                           |                                     |               |            |
|                                           | 初建 CRC 役揽又件(E)<br>Nit cpc 林恐立(#/v)  |               |            |
|                                           |                                     |               |            |
|                                           | NTF5 操作( <u>0</u> )<br>トズ立英語/VV     | Chiller 10    |            |
|                                           | 上下×米平(Ă)<br>卸下所有插件(I)               | Shirt+F10     |            |
|                                           |                                     |               | 1          |

(图一)

- 2. 进入保存在 D 盘的 PCB 文件夹: 如图二
  - 输入 D: 回车
  - 输入 cd\_01238\PCB 回车 ("\_"表示空格,命令"cd"表示进入文件夹)
  - 输入 pcb3con.exe 回车,运行软件

| C:\WINNT\system32\cmd.exe                                                            |   |      |
|--------------------------------------------------------------------------------------|---|------|
| Microsoft Windows 2000 [Version 5.00.2195]<br><c> 版权所有 1985-2000 Microsoft Corp.</c> |   |      |
| F: >>d:                                                                              |   |      |
| D: \>cd 01238 \pcb                                                                   |   |      |
| D:\01238\PCB>pcb3con.exe                                                             |   |      |
|                                                                                      |   |      |
|                                                                                      |   |      |
|                                                                                      |   |      |
|                                                                                      |   |      |
|                                                                                      |   |      |
|                                                                                      |   |      |
|                                                                                      |   |      |
|                                                                                      | - | (图二) |
|                                                                                      |   |      |

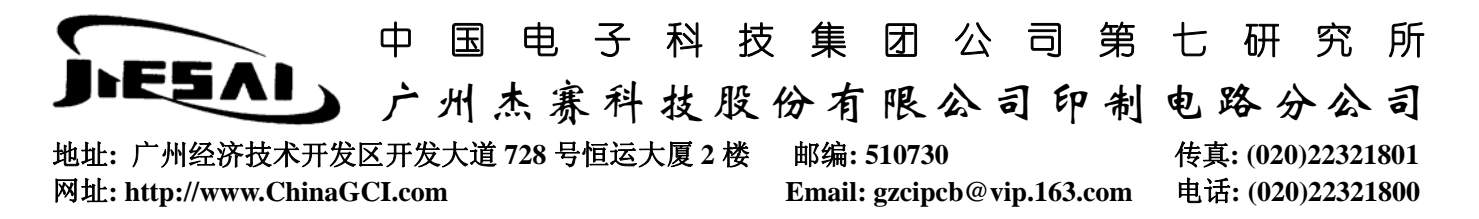

## 3. 输入需升级的文件路径(如图三)

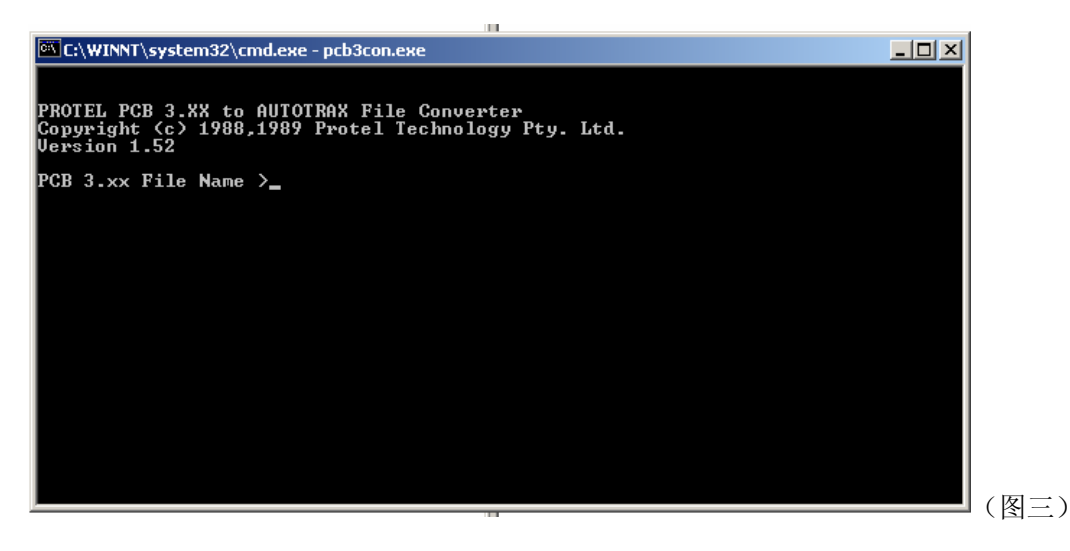

## 4. 输入升级后的文件存放路径

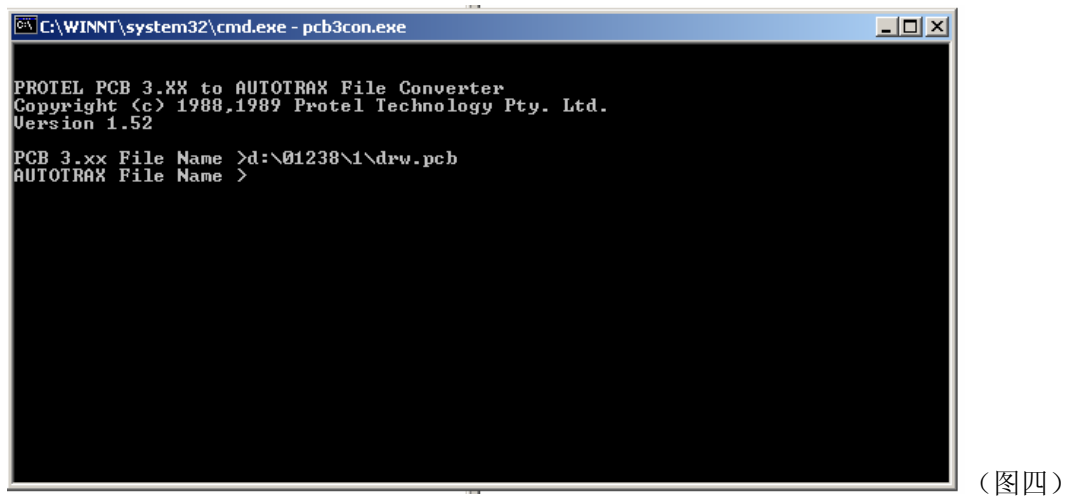

## 5. 依次选择 N、N、C

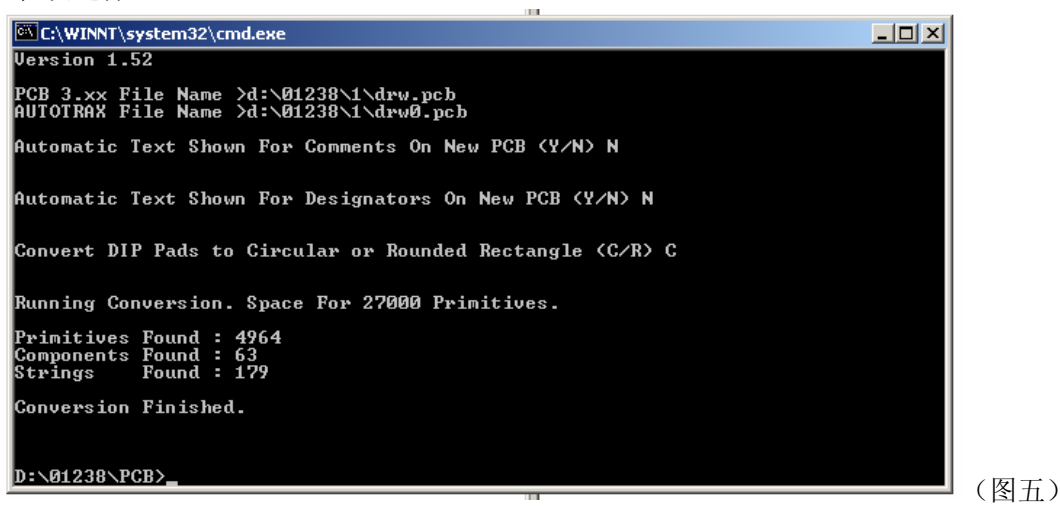

| $\boldsymbol{\boldsymbol{\zeta}}$ |                                                             | ф                                | 王                         | 电                           | 3                  | 科                   | 支 舅                 | ▶ 团                  | 公           | Ð           | 第          | 七        | 研                | 究                | 所            |
|-----------------------------------|-------------------------------------------------------------|----------------------------------|---------------------------|-----------------------------|--------------------|---------------------|---------------------|----------------------|-------------|-------------|------------|----------|------------------|------------------|--------------|
|                                   | ESAI                                                        | ) 广                              | 州之                        | 杰赛                          | 科:                 | 技服                  | 份                   | 有限                   | 公           | 司印          | 1制         | 电        | 路分               | ≻公               | 司            |
| 地址<br>网址                          | :: 广州经济技术<br>:: http://www.Chi                              | 开发区开发<br>naGCI.co                | 之大道 <sup>/</sup><br>m     | 728 号付                      | 亘运大                | 厦2楼                 | 邮约<br>Em            | 编: 5107<br>ail: gzci | 30<br>pcb@v | vip.163.    | .com       | 传真<br>电记 | : (020<br>: (020 | )22321<br>)22321 | 1801<br>1800 |
| 注<br>6.                           | :第一项选择 N <sup>上</sup><br>第二项必须要发<br>第三项必须选择<br>进入 PCB2GBX 软 | 与Υ均可,<br>选择N,如<br>译C,如果<br>(件所在路 | 从转排<br>果选择<br>选择 R<br>径,如 | 换后的〕<br>≨Y, 会<br>, 板上<br>图六 | 文件相》<br>出现很<br>的焊盘 | 对比,<br>夏多多急<br>其全部多 | 到目前<br>≷的字符<br>逐成方用 | 为止,<br>守。<br>肜,出现    | 未发现<br>L严重知 | 有不同<br>豆路的玎 | 的现象<br>见象。 | 谷。       |                  |                  |              |
| C                                 | C:\WINNT\system3                                            | 2\cmd.exe                        |                           |                             |                    |                     |                     |                      |             |             | _          |          |                  |                  |              |
| P                                 | CB 3.xx File Na<br>UTOTRAX File Na                          | me >d:\0:<br>me >d:\0:           | 1238\1<br>1238\1          | ∖drw.p<br>∖drw0             | cb                 |                     |                     |                      |             |             |            |          |                  |                  |              |
| A                                 | utomatic Text S                                             | hown For                         | Comme                     | nts On                      | New I              | PCB (Y              | /N> N               |                      |             |             |            |          |                  |                  |              |
| A                                 | utomatic Text S                                             | hown For                         | Desig                     | nators                      | On Ne              | ew PCB              | (Y/N)               | N                    |             |             |            |          |                  |                  |              |
| C                                 | onvert DIP Pads                                             | to Circ                          | llar o                    | r Roun                      | ded Re             | ectang              | le (C/              | R> C                 |             |             |            |          |                  |                  |              |
| R                                 | unning Conversi                                             | on. Space                        | e For                     | 27000                       | Primit             | tives.              |                     |                      |             |             |            |          |                  |                  |              |
| P:<br>C<br>S                      | rimitives Found<br>omponents Found<br>trings Found          | : 4964<br>: 63<br>: 179          |                           |                             |                    |                     |                     |                      |             |             |            |          |                  |                  |              |
| C                                 | onversion Finis                                             | hed.                             |                           |                             |                    |                     |                     |                      |             |             |            |          |                  |                  |              |
| D                                 | :\01238\PCB <u>&gt;cd</u>                                   | d:\01238                         | ∖pcb2g                    | bx                          |                    |                     |                     |                      |             |             |            |          |                  |                  |              |
| D                                 | :\01238\pcb2gbx                                             | >                                |                           |                             |                    |                     |                     |                      |             |             |            |          | (                | - )              |              |
|                                   |                                                             |                                  |                           |                             |                    |                     |                     |                      |             |             |            |          | (図/              | ヽノ               |              |

7. 运行 PCB2GBX 程序文件, 如图七

| C:\WINNT\system32\cmd.exe                                                                                                    | 4 |  |  |  |  |  |  |
|----------------------------------------------------------------------------------------------------|---|--|--|--|--|--|--|
| D:\01238\PCB>cd_d:\01238\pcb2gbx                                                                                                    |   |  |  |  |  |  |  |
| D:\01238\pcb2gbx>pcb2gbx d:\01238\1\drw0                                                                                                    |   |  |  |  |  |  |  |
| PCB2GBX.EXE – V2.00 – AutoTrax PCB-to-Gerber274X<br>Copyright by üé ëèïîìäÅÉ-SmartSoft(R> 1997-2000<br>All rights reserved âäàåçê(Howard Lee)                                                                                                    |   |  |  |  |  |  |  |
| Following ERROR ignored(ARC TYPE)!<br>14170 2670 35 0 10 7                                                                                                    |   |  |  |  |  |  |  |
| Creating 'd:\01238\1\drw0.GTL': HeaderGerber dataFinished?<br>Creating 'd:\01238\1\drw0.GM1': HeaderGerber dataFinished?<br>Creating 'd:\01238\1\drw0.GM3': HeaderGerber dataFinished?<br>Creating 'd:\01238\1\drw0.GM4': HeaderGerber dataFinished?<br>Creating 'd:\01238\1\drw0.GM4': HeaderGerber dataFinished?<br>Creating 'd:\01238\1\drw0.GBL': HeaderGerber dataFinished?<br>Creating 'd:\01238\1\drw0.GBL': HeaderGerber dataFinished?<br>Creating 'd:\01238\1\drw0.GBL': HeaderGerber dataFinished?<br>Creating 'd:\01238\1\drw0.GGD': HeaderGerber dataFinished?<br>Creating 'd:\01238\1\drw0.GGW': HeaderGerber dataFinished?<br>Creating 'd:\01238\1\drw0.GTW': HeaderGerber dataFinished?<br>Creating 'd:\01238\1\drw0.GTS': HeaderGerber dataFinished? |   |  |  |  |  |  |  |
| Creating 'd:\01238\1\drw0.GBS': HeaderGerber dataFinished!<br>Completed!!!<br>D:\01238\pcb2gby2                                                                                                    |   |  |  |  |  |  |  |
|                                                                                                    | _ |  |  |  |  |  |  |

8. 输入 EXIT 退出

钻孔文件用 Protel 2.7 转换,包括负片效果的内电、地层。如果内电、地层用 PCB2GBX 转换,会有出错现象,主要是隔离盘的丢失。

注意:上面用到的两个软件若要拷到本地磁盘,请将文件夹 "PCB"和 "pcb2gbx" 完整的拷贝,不可只拷应用程序。

抑制: 仰玲玲 审核: 张丽娟